# <section-header><section-header><complex-block><section-header>

# Chaque modèle est constitué de 2 pages à renseigner

## - 1 partie texte à remplir

- **1 partie pour les photos** (conformément à la réglementation régissant le droit à l'image, seules les photos/vidéos ayant l'accord des parents pourront être utilisées).

Il faudra sûrement redimensionner les photos pour éviter d'avoir des photos trop lourdes. **Comment les redimensionner ?** Faire un click droit sur la photo ouverte et en choisissant « modifier » ou « redimensionner » l'idéal étant d'être entre 100 et 700 ko.

# **Enregistrer en format PDF**

Une fois le document réalisé, vous aller pouvoir l'enregistrer en PDF, pour cela 2 possibilités :

- dans « fichier » sélectionner « exporter » puis « PDF/XPS » et vous obtiendrez le pdf

- dans « fichier » sélectionner « enregistrez sous » et choisissez dans le menu déroulant « PDF » Si vous voulez joindre 1 vidéo (format MP4) <u>attention poids limité à 30 mo par fichier</u>.

### **Envoyez vos PDF**

**Les Pdf seront à envoyer directement à** <u>sebastien.papineau@ac-poitiers.fr</u> qui les mettra en ligne sur le site EDD-Sciences de la DSDEN. En cas de soucis, contactez <u>v.scamps@grandangouleme.fr</u>